## TECNOLOGIA E INFORMATICA ESERCIZIO CON EXCEL CALCOLO DELLE CALORIE GIORNALIERE

- 1. Apre Excel e salva nella tua cartella con nome: calorie giornaliere.xls
- 2. Riporta suddivisi per pasto: gli alimenti, le quantità, le calorie per 100 gr, le calorie nel peso assunto. (Come l'esercizio precedente)
- 3. Completa la tabella consultando la tabella delle calorie degli alimenti
- 4. Esegui i calcoli.
- 5. Riporta la formula nelle celle successive
- 6. Calcola il totale
- 7. Seleziona la tabella
- 8. Fai clic con il tasto destro del mouse: **Formato celle**, **Bordo**, scegli un bordo e un colore e clicca su **Bordato** e **Interno**, **OK**
- 9. Inserisci qualche Clipart relativa agli alimenti
- 10.Personalizza la tabella modificando il colore e il tipo di carattere.
- 11.Guarda l'Anteprima di stampa, Imposta pagina
- 12. Margini. Centra nella pagina, Orizzontalmente, Verticalmente
- 13. Intestazione e piè pagina, Personalizza Intestazione scrivere a sinistra nome cognome, al centro classe e a destra data;Ok Personalizza piè di pagina, clicca su Percorso e file, invio e clicca su scheda. ok.
- 14.Foglio, fai clic su Stampa Intestazioni di riga e di colonna, Ok
- 15.Salva e stampa